## **ACT:** How to Save Your Score Report as a PDF

- 1. Go to the ACT Login Website here.
- 2. Login using your email address and password that you created. Note: this is different than your OBU login info.

| ACT                    |                           |
|------------------------|---------------------------|
|                        |                           |
|                        |                           |
| АСТ                    | Sign in                   |
| Welcome To MyACT       |                           |
| Don't have an account? | Password Forgot Password? |
| Create MyACT account   |                           |
|                        | Sign in with Google       |
|                        | the second                |
|                        |                           |
| The second             | 1 2 m                     |
| NO YE PE JOL           |                           |

3. Once logged in, click on "Scores" at the top of the screen.

| TESTS & PRET III SCORES                           |                                                              |                                                    | F 🜲 🛔      |
|---------------------------------------------------|--------------------------------------------------------------|----------------------------------------------------|------------|
|                                                   | Welcome Suz                                                  | VI                                                 |            |
|                                                   | ACT ID:                                                      | y .                                                |            |
| Whether you're read<br>we're here to              | to register for the ACT or ex<br>help you find your path and | plore colleges and careers,<br>achieve your goals. |            |
| Prepare for the ACT                               |                                                              | Already testing at your school for schoot testing? | ool day    |
| The ACT is the most nonular college entrance even | accontod                                                     |                                                    | <u>e</u> 1 |

4. Click on the date that you want to submit to OBU. Note: Submitting all your test scores will not decrease or increase your chances for scholarships. We take the highest score that we have in our system.

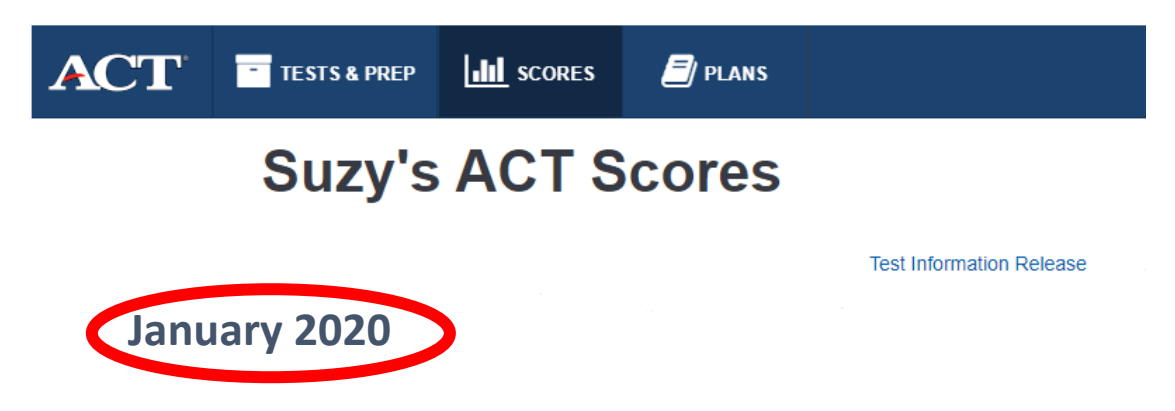

- 5. Once you select the test date, the page below should pop up.
- 6. Then you will right click and save the test scores to your desktop.
- 7. Attach the PDF and email it to admissions@okbu.edu.
  - a. You can also email/text it to your admissions counselor. Their information can be found here.

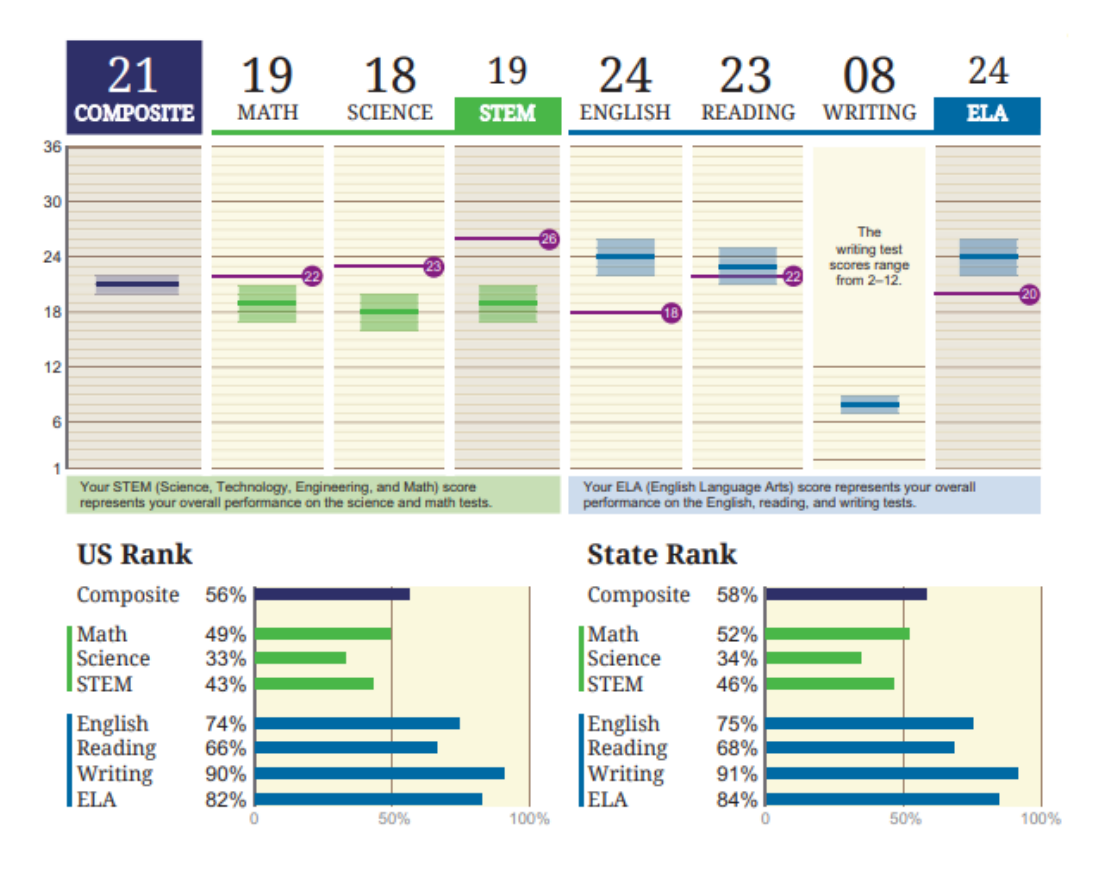

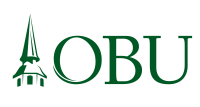